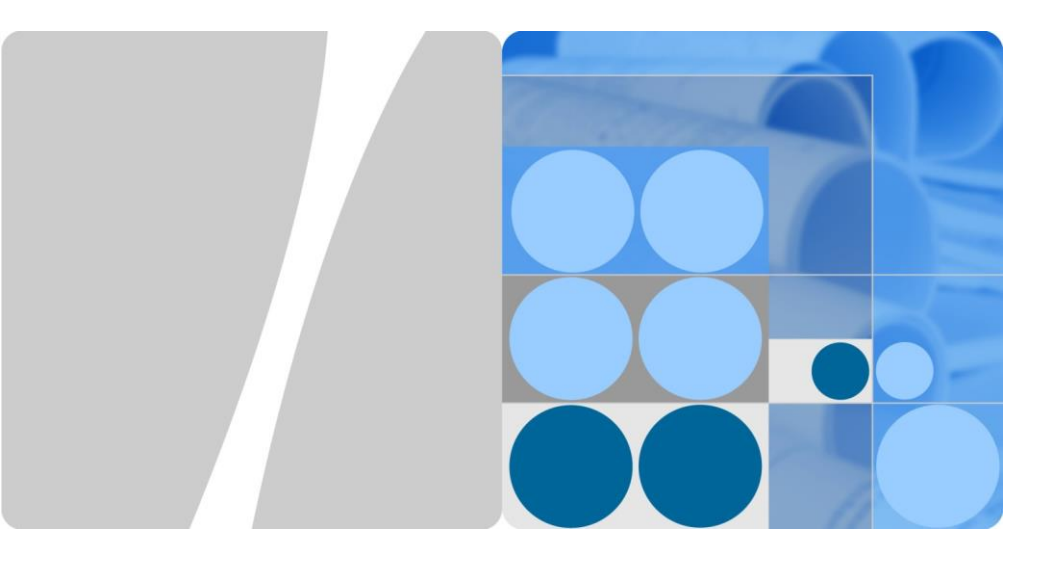

# DTSU666-H 100 A and 250 A Smart Power Sensor Quick Guide

Issue: 02 Date: 2019-08-30

HUAWEI TECHNOLOGIES CO., LTD.

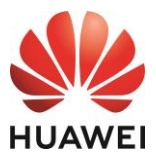

### 1 Overview

### **Model Naming Conventions**

DTSU666-H 100 A/40 mA, DTSU666-H 250 A/50 mA DTSU666-H 100 A/40 mA is abbreviated as DTSU666-H.

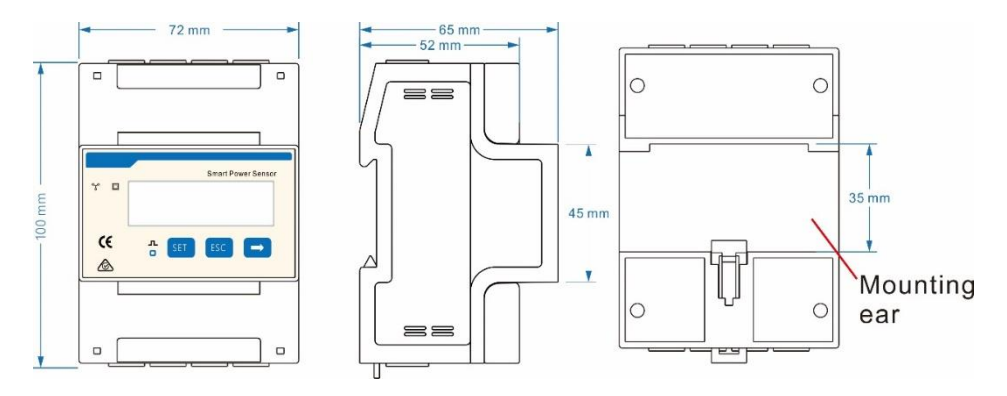

#### Appearance

Differences between DTSU666-H and DTSU666-H 250 A/50 mA:

Parameters on the panel

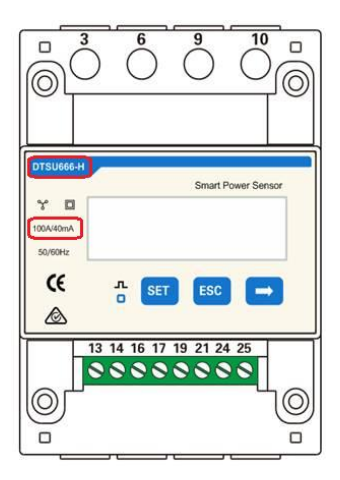

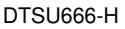

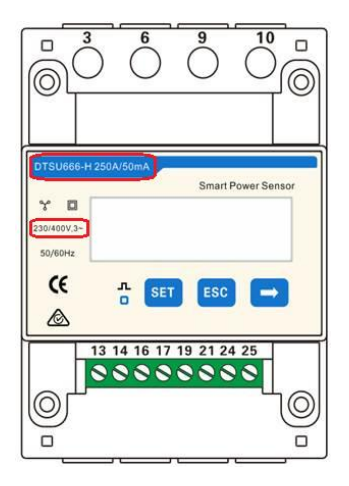

DTSU666-H 250 A/50 mA

#### Appearance

#### · Nameplate

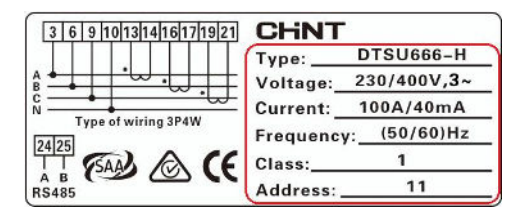

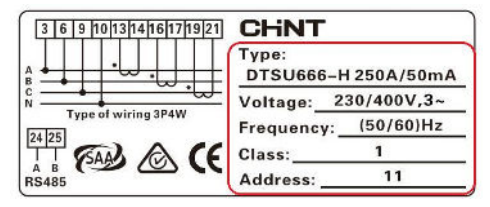

DTSU666-H

DTSU666-H 250 A/50 mA

### **Performance and Specification**

| Category           | DTSU666-H             | DTSU666-H 250 A/50 mA                            |
|--------------------|-----------------------|--------------------------------------------------|
| Data update period | < 0.35s               | < 0.5s                                           |
| Measurement range  | 0–100 A               | 0–250 A                                          |
| Power grid system  | Three-phase four-wire | Three-phase three-wire,<br>three-phase four-wire |

#### **Port Definition**

Voltage Input: 3×230/400 V or 3×400 V

Current Transformer(CT): 100 A/40 mA or 250 A/50 mA;

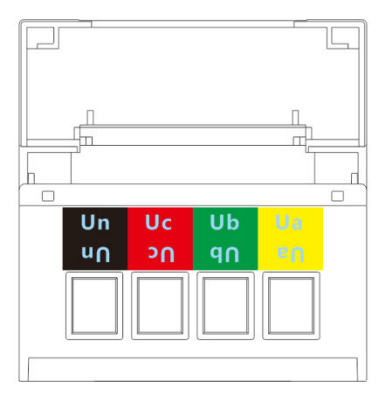

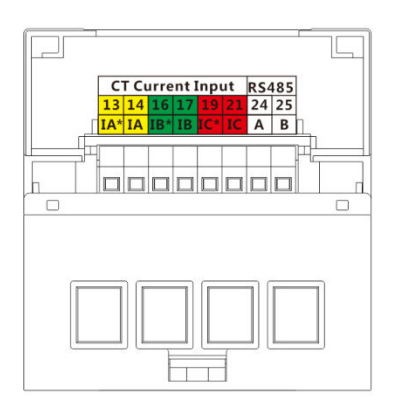

## **2** Installing the DTSU666-H and DTSU666-H 250 A/50 mA

- 1. Install the smart power sensor on the standard din rail of DIN35mm
- 2. Install the Smart Power Sensor to the standard din rail from the top to the bottom, and then push the instrument to the din rail from the bottom to the front part.

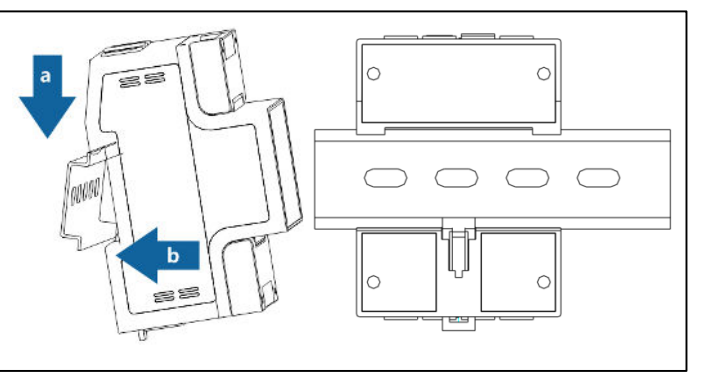

## **3** Installing the Cable

### **Prepare cables**

| Cable          | Port      | Туре                                            | Conductor<br>Cross-sectional<br>Area Range | Outer<br>Diameter   | Source       |             |
|----------------|-----------|-------------------------------------------------|--------------------------------------------|---------------------|--------------|-------------|
|                | Ua-3      |                                                 |                                            |                     |              |             |
| AC power       | Ub-6      | Four-core<br>outdoor<br>copper                  | Four-core<br>outdoor                       | 1.6 mm <sup>2</sup> | 10-21        | Prepared by |
| cable          | Uc-9      |                                                 | er 4-0 11111-                              | mm                  | the customer |             |
|                | Un-10     |                                                 |                                            |                     |              |             |
| CT cable       | IA*-13    | /                                               | /                                          | /                   | Manufacturer |             |
|                | IA-14     | /                                               | /                                          | /                   |              |             |
|                | IB*-16    | /                                               | /                                          | /                   |              |             |
|                | IB-17     | /                                               | /                                          | /                   |              |             |
|                | IC*-19    | /                                               | /                                          | /                   |              |             |
|                | IC-21     | /                                               | /                                          | /                   |              |             |
| Comm.<br>cable | RS485A-24 | Two-core<br>outdoor<br>shielded<br>twisted pair | 0.25.1 mm <sup>2</sup>                     | 4 11 mm             | Monufacturer |             |
|                | RS485B-25 |                                                 | 0.25-1 mm²                                 | 4-11 mm             | Manufacturer |             |

### Wiring Diagram--Three Phase Four Wire

Support model:

- DTSU666-H
- DTSU666-H 250 A/50 mA

Voltage specifications:

- Phase voltage: 176–288 V AC
- Extended operating voltage: 0.7–1.3 Un
- Three phase four wire: Connect the Ua, Ub, Uc, Un voltage lines to the 3, 6, 9 and 10 terminals of the collector. Connect current transformer outlets IA\*, IA, IB\*, IB, IC\*, IC to terminals 13, 14, 16, 17, 19, 21 of the collector.
- 2. Connect RS485A and RS485B to the communication host.

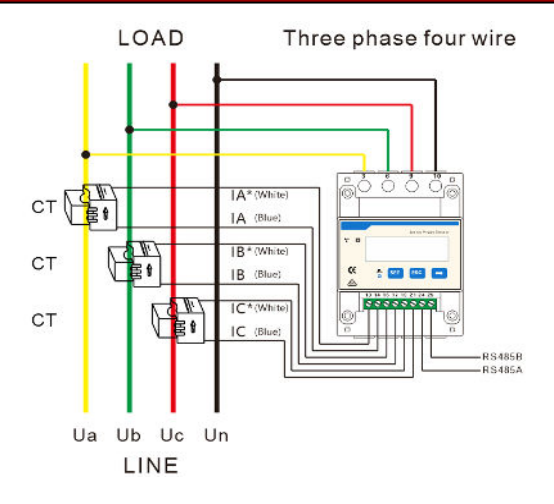

### Wiring Diagram--Three Phase Three Wire

Support model:

• DTSU666-H 250 A/50 mA

Voltage specifications:

- Line voltage: 304–499 V AC
- Extended operating voltage: 0.7–1.3 Un
- Three phase three wire: Connect the Ua, Uc, Ub voltage lines to the 3, 9 and 10 terminals of the collector. Connect current transformer outlets IA\*, IA, IB\*, IB, IC\*, IC to terminals 13, 14, 16, 17, 19, 21 of the collector.
- 2. Connect RS485A and RS485B to the communication host.

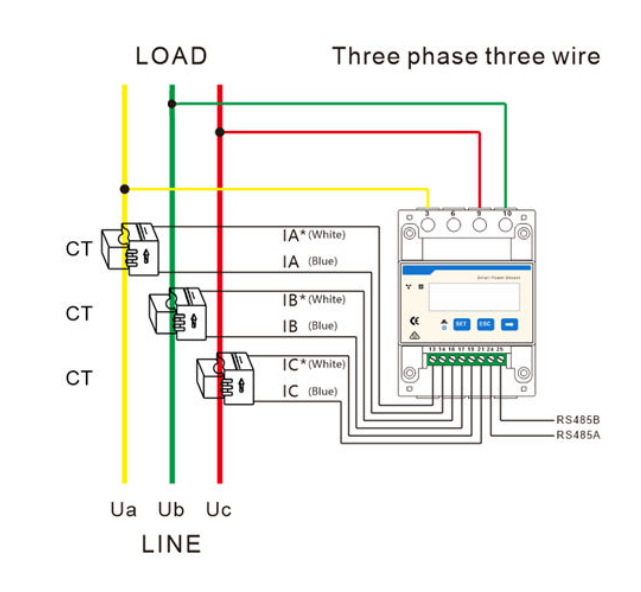

## **4** User Interface

### Display (Auto loop)

Auto loop Switch time = 5s.

| No. | Display interface | Description                            | No. | Display interface     | Description                            |
|-----|-------------------|----------------------------------------|-----|-----------------------|----------------------------------------|
| 1   | 10000.00%         | Imp. Active<br>energy =<br>10000.0 kWh | 2   | 234567 <sup>w</sup> h | Exp. active<br>energy<br>= 2345.67 kWh |
| 3   | PL 329 (*)        | active power<br>= 3.291 kW             | 4   | <u>nu 5500</u> ^      | Phase A<br>voltage<br>= 220.0 V        |
| 5   | UB 220. Iv        | Phase B voltage<br>= 220.1 V           | 6   | <u> 10 5505</u> ×     | Phase C<br>voltage<br>= 220.20 V       |
| 7   | IR 5.000 ×        | Phase A current<br>= 5.000 A           | 8   | 16 5.00 1.            | Phase B<br>current<br>= 5.001 A        |
| 9   | I C 5.002 ×       | Phase C current<br>= 5.002 A           | 10  | F 5000                | Frequency<br>Freq = 50.00<br>Hz        |

Display (Change by key "

| No. | Display interface                | Description                              | No. | Display interface     | Description                                       |
|-----|----------------------------------|------------------------------------------|-----|-----------------------|---------------------------------------------------|
| 1   | <sup>2</sup> 765433 <sup>‰</sup> | Comb. active<br>energy<br>= 7654.33 kWh  | 2   | 100000 <sup>w</sup> » | Imp. active<br>energy<br>= 10000.0 kWh            |
| 3   | 234567 <sup>k</sup> wh           | Exp. active<br>energy<br>= 2345.67 kWh   | 4   | n 1- <u>9</u> 600     | None Parity,<br>1 Stop Bit,<br>Baud = 9600<br>bps |
| 5   | III I                            | 001 represents<br>address                | 6   | UR 2200,              | Phase A<br>voltage<br>= 220.0 V                   |
| 7   | UB 220. Iv                       | Phase B<br>voltage<br>= 220.1 V          | 8   | UC 220.2v             | Phase C<br>voltage<br>= 220.20 V                  |
| 9   | IA 5.000 ·                       | Phase A<br>current<br>= 5.000 A          | 10  | <u>  6 5.00   ^</u>   | Phase B<br>current<br>= 5.001 A                   |
| 11  |                                  | Phase C<br>current<br>= 5.002 A          | 12  | PL 329 1              | Phase active<br>power = 3.291<br>kW               |
| 13  | PR 1090%                         | Phase A active<br>power = 1.090<br>kW    | 14  | Рь ( 10 1             | Phase B active<br>power = 1.101<br>kW             |
| 15  | PC (100%)                        | Phase C active<br>power<br>= 1.100 kW    | 16  | F£ 0500               | power factor<br>PFt = 0.500 L                     |
| 17  | FR 1000                          | Phase A power<br>factor<br>Pfa = 1.000 L | 18  | F6 0.500              | Phase B power<br>factor PFb =<br>0.500 L          |
| 19  | FC-0.500                         | Phase C power<br>factor PFc =<br>0.500 C | 20  | F 5000                | Frequency<br>Freq = 50.00<br>Hz                   |

Comb. active energy = Imp. active energy - Exp. active energy

| Parameter | Value range                                         | Description                                                                                                    |
|-----------|-----------------------------------------------------|----------------------------------------------------------------------------------------------------|
| Prot      | 1: 645;<br>2: n.2;<br>3: n.1;<br>4: E.1;<br>5: O.1; | Settings for communication stop bit and<br>Parity bits:<br>1: Factory mode;<br>2: None parity, 2 stop bits, n.2;<br>3: None parity, 1 stop bit, n.1;<br>4: Even parity, 1 stop bit, E.1;<br>5: Odd parity, 1 stop bit, O.1; |
| Addr      | 0: 4.800;<br>1: 9.600;                              | Communication baud rate:<br>0: 4800 bps;<br>1: 9600 bps;                                                                                                    |
| bRud      | 11–19                                               | Communication address                                                                                                    |

#### Setup

Button description: "SET" represents "confirmation" or "Cursor shift (when entering digits)" while "ESC" button represents "Exit", "→" represents "add" Input code (default to be 701)

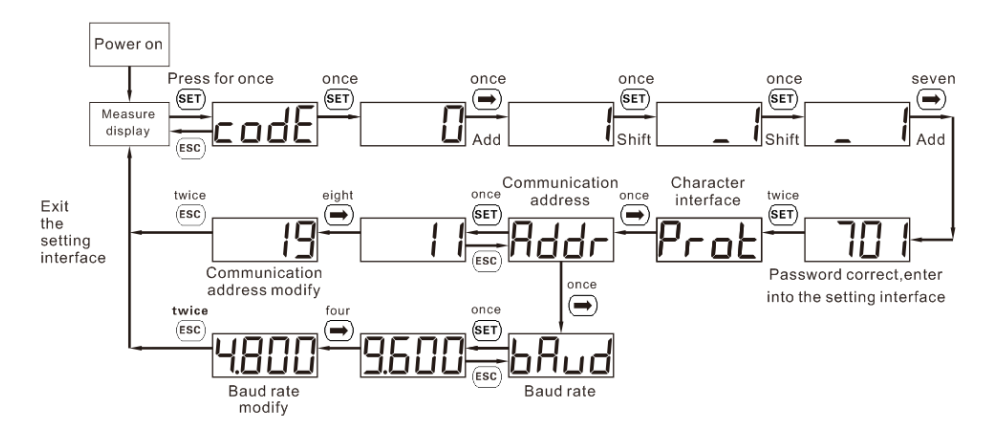

When modify digits," (ET)" can be used as cursor shift button; "() "is "add" button; "(EC)" represents exiting the setting interface or switch to the character interface from digit modification interface, restarting adding from zero after setting the digits to be the maximum value.

## **5** Troubleshooting

| Fault phenomenon                                       | Factor analysis                                                                                                    | Elimination method                                                                                                    |  |
|--------------------------------------------------------|----------------------------------------------------------------------------------------------------|----------------------------------------------------------------------------------------------------|--|
| No display after the<br>instrument being<br>powered on | <ol> <li>Incorrect wiring mode.</li> <li>Abnormal voltage supplied for<br/>the instrument.</li> </ol>                                                                                                    | <ol> <li>If the wiring mode is incorrect,<br/>please connect based on the<br/>correct wiring mode (see the<br/><u>wiring diagram</u>).</li> <li>If the supplied voltage is<br/>abnormal, please supply the<br/>voltage on the instrument<br/>specification.</li> </ol>                                                            |  |
| Abnormal RS485<br>communication                        | <ol> <li>The RS485 communication<br/>cable is disconnected, short<br/>circuit or reversely connected.</li> <li>The address, baud rate, data<br/>bit and parity bit of the<br/>instrument is not in accordance<br/>with the inverter.</li> </ol>                                                                            | <ol> <li>If any problems for the<br/>communication cable, please<br/>change the cable.</li> <li>Set the address, baud rate,<br/>data bit and parity bit of the<br/>instrument to be the same as the<br/>inverter through buttons and so<br/>as the "parameter setting".</li> </ol>                                                |  |
| Power metering<br>inaccuracy                           | <ol> <li>Wrong wiring, please check<br/>whether the corresponding<br/>phase sequence of voltage and<br/>current is correct.</li> <li>Check whether the high &amp; low<br/>end of current transformer inlet is<br/>reversely connected. Please<br/>observe the power, to be<br/>abnormal if any negative values.</li> </ol> | <ol> <li>For wrong wiring, please<br/>connect based on the correct<br/>wiring mode (see the <u>wiring</u><br/><u>diagram</u>).</li> <li>If a negative value is<br/>displayed, change the cable<br/>connection mode of the current<br/>transformer to ensure that the<br/>high and low ends are<br/>connected properly.</li> </ol> |  |

### 6 Verifying the Installation

- 1. Check that all mounting brackets are securely installed and all screws are tightened.
- 2. Check that all cables are reliably connected with correct polarity and no short circuit.

## **7** Powering On the System

For details, see DTSU666-H 100 A and 250 A Smart Power Sensor User Manual.

# 8 Customer Service Contact

| Customer Service Contact |                 |                                            |                                        |  |  |
|--------------------------|-----------------|--------------------------------------------|----------------------------------------|--|--|
| Region Country           |                 | Service Support Email                      | Phone                                  |  |  |
| Europe                   | France          |                                            |                                        |  |  |
|                          | Germany         |                                            |                                        |  |  |
|                          | Spain           | eu inverter support@huawei.com             | 0080033888888                          |  |  |
|                          | Italy           |                                            |                                        |  |  |
|                          | UK              |                                            |                                        |  |  |
|                          | Netherlands     |                                            |                                        |  |  |
|                          | Other countries | For details, see <u>solar.huawei.com</u> . |                                        |  |  |
|                          | Australia       | au_inverter_support@huawei.com             | 1800046639                             |  |  |
|                          | Turkey          | tr_inverter_support@huawei.com             | -                                      |  |  |
| Acia                     | Malaysia        |                                            | 0080021686868<br>/1800220036           |  |  |
| Pacific                  | Thailand        | apsupport@huawei.com                       | (+66) 26542662 (charged by local call) |  |  |
|                          |                 |                                            | 1800290055 (free in Thailand)          |  |  |
|                          | China           | solarservice@huawei.com                    | 4008229999                             |  |  |
|                          | Other countries | apsupport@huawei.com                       | 0060-3-21686868                        |  |  |
| Japan                    | Japan           | Japan_ESC@ms.huawei.com                    | 0120258367                             |  |  |
| India                    | India           | indiaenterprise_TAC@huawei.com             | 1800 103 8009                          |  |  |
| South<br>Korea           | South Korea     | Japan_ESC@ms.huawei.com                    | -                                      |  |  |
| North                    | USA             | na_inverter_support@huawei.com             | 1-877-948-2934                         |  |  |
| America                  | Canada          | na_inverter_support@huawei.com             | 1-855-482-9343                         |  |  |
|                          | Mexico          |                                            | 018007703456<br>/0052-442-4288288      |  |  |
| Latin                    | Argentina       |                                            | 0-8009993456                           |  |  |
| America                  | Brazil          | la_inverter_support@huawei.com             | 0-8005953456                           |  |  |
|                          | Chile           |                                            | 800201866 (only for fixed)             |  |  |
|                          | Other countries |                                            | 0052-442-4288288                       |  |  |
|                          | Egypt           |                                            | 08002229000                            |  |  |
| Middle                   |                 |                                            | /0020235353900                         |  |  |
|                          | UAE             |                                            | 08002229000                            |  |  |
|                          | South Africa    | mea inverter support@buawei.com            | 0800222900                             |  |  |
| Africa                   | Saudi Arabia    |                                            | 8001161177                             |  |  |
|                          | Pakistan        |                                            | 0092512800019                          |  |  |
|                          | Morocco         |                                            | 0800009900                             |  |  |
|                          | Other countries |                                            | 0020235353900                          |  |  |

### Huawei Technologies Co., Ltd. Huawei Industrial Base, Bantian, Longgang,

Huawei Industrial Base, Bantian, Longgang, Shenzhen 518129, People's Republic of China solar.huawei.com